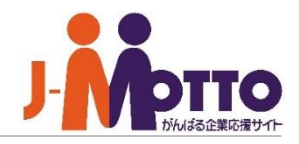

# J-MOTTO Web勤怠

# 連携設定マニュアル

Copyright (C) 2017 Rismon Business Portal Co., Ltd. All Rights Reserved.

WK-2024-10-EDT-07-02

#### J-MOTTO Web勤怠 連携設定マニュアル

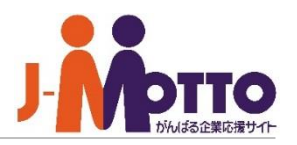

#### ◆目次

- 1. 利用するユーザーを設定する (p.2)
- ※ユーザーの設定は、申込みユーザーのIDで操作してください。

※操作にはJ-MOTTO管理者権限が必要です。

J-MOTTO管理者の権限がない場合はサポートセンターへお問い合わせください。

- 2. J-MOTTOグループウェア上に
  - ショートカットメニューを設置する (p. 3-5)

3. J-MOTTOグループウェア上に

打刻ガジェットを設置する(p.6-9)

### 1. 利用するユーザーを設定する

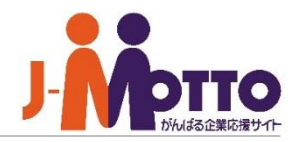

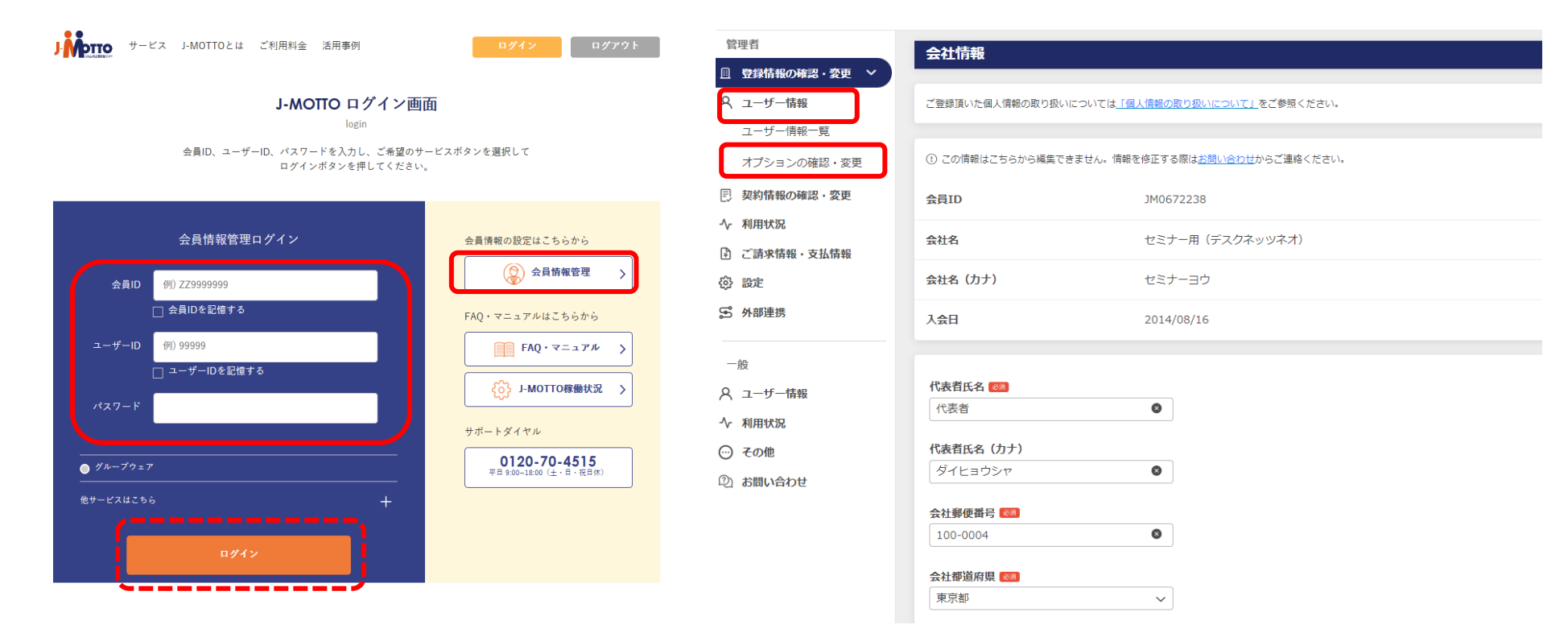

- 1-1. J-MOTTOホームページ(<u>www.j-motto.co.jp</u>) 画面右上[ログイン]>[会員情報管理]にログイン します。
- 1-2. [ユーザー情報]> [オプションの確認・ 変更] をクリックします。

### 1. 利用するユーザーを設定する

| J | Dihuta | 石の |
|---|--------|----|

表示件数 10件

0

19件中 - 10件

メールアドレス

test@j-motto.co.jp

test@i-motto.co.i

test@j-motto.con

test@i-motto.con

hanako@j-motto.co

asakusa@j-motto.c

test@i-motto.con

✓ test@i-motto.com

| 管理者          | オプションの確認      | S・変更       |         |    |            |    |               |     |          |     |          |            |   |
|--------------|---------------|------------|---------|----|------------|----|---------------|-----|----------|-----|----------|------------|---|
| 型録情報の確認・変更   |               |            |         |    |            |    |               |     |          |     |          |            |   |
| スユ─ザ─情報 ∧    | <b>検索</b> フーサ | 一口・コーザー名・部 | (罪名     |    |            |    |               |     |          |     |          |            |   |
| ユーザー情報一覧     |               |            |         |    |            |    |               |     |          |     |          |            |   |
| オプションの確認・変更  | 権限 🗹 全て       | 管理者        | 一般      |    |            |    |               |     |          |     |          |            |   |
| 列 契約情報の確認・変更 |               |            |         |    | 検索         |    | クリア           |     |          |     |          |            |   |
| ▶ 利用状況       |               |            |         |    |            |    |               |     |          |     |          |            |   |
| 〕 ご請求情報・支払情報 |               |            |         |    |            |    |               |     |          |     |          | <i>P</i> t |   |
| 》 設定         |               |            |         |    |            |    |               |     |          |     | 表示件数     | 17         | ~ |
| 5 外部連携       |               |            | たのめ一る 🕑 |    | 営業支援システム 🗹 |    | サイバックスUniv. 🕑 |     | ファイル共有 🕑 |     | Webl 意 ピ |            |   |
| -10          | ユーザーID ‡      | ユーザー名 💲    |         |    |            |    |               |     |          |     |          |            |   |
| 112          |               |            | 利用可否    | 權限 | 利用可否       | 権限 | 利用可否          | 權限  | 利用可否     | 権限  | 利用可否     | 權限         |   |
| 利用状況         | 00001         | セミナー 太郎    | 利用不可    | -  | 利用可        | -  | 利用可           | 管理者 | 利用可      | 管理者 | 利用可      | -          | Â |
| ) その他        | 00002         | じえいもっと     | 利用不可    | -  | 利用可        | -  | 利用可           | 一般  | 利用可      | 一般  | 利用可      | -          |   |
| お問い合わせ       | 00003         | 大手 次郎      | 利用不可    | -  | 利用可        | -  | 未登録           | -   | 利用不可     | -   | 未登録      | -          | 1 |
|              | 00004         | 神田 五郎      | 利用不可    | -  | 利用可        | -  | 未登録           | -   | 利用可      | 一般  | 未登録      | -          | 1 |
|              | 00005         | 鈴木 花子      | 利用不可    | -  | 利用可        | -  | 未登録           | -   | 利用可      | 一般  | 利用可      | -          | U |
|              | 00006         | 浅草 美香      | 利用不可    | -  | 利用可        | -  | 未登録           | -   | 利用不可     | -   | 利用可      | -          |   |
|              | 00007         | 六本木 昭男     | 利用不可    | _  | 利用可        | _  | 未登録           | _   | 利用不可     | _   | 未登録      | _          |   |

1-3.[Web勤怠]のメニュー名の右側の鉛筆の マークをクリックします。 1-4.[利用可否] をプルダウンから選択し、更新 ボタンをクリックします。

名

大郎

次的

五郎

花子

創香

8
 8
 8
 8
 8
 8
 8
 9
 8
 9
 8
 9
 9
 9
 9
 9
 9
 9
 9
 9
 9
 9
 9
 9
 9
 9
 9
 9
 9
 9
 9
 9
 9
 9
 9
 9
 9
 9
 9
 9
 9
 9
 9
 9
 9
 9
 9
 9
 9
 9
 9
 9
 9
 9
 9
 9
 9
 9
 9
 9
 9
 9
 9
 9
 9
 9
 9
 9
 9
 9
 9
 9
 9
 9
 9
 9
 9
 9
 9
 9
 9
 9
 9
 9
 9
 9
 9
 9
 9
 9
 9
 9
 9
 9
 9
 9
 9
 9
 9
 9
 9
 9
 9
 9
 9
 9
 9
 9
 9
 9
 9
 9
 9
 9
 9
 9
 9
 9
 9
 9
 9
 9
 9
 9
 9
 9
 9
 9
 9
 9
 9
 9
 9
 9
 9
 9

0 陽子

② 次郎

0

利用可否

利用する

利用する

利用しない

利用しない

利用する

利用する

利用しない

キャンセル

(12)

8 利用したし

#### ユーザー情報のメールアドレスについて

- ・メールアドレスは必須項目ではありません。不要な場合、空欄のまま設定してください。
- ・メールアドレスを登録する場合、同一アドレスを複数ユーザーに利用することはできません。
   同一アドレスを複数ユーザーに入力すると、登録エラーとなり、設定が完了しません。

管理者

登録情報の確認・変更
 ユーザー情報
 オージー情報

ユーザー情報一覧 オプションの確認・変更

回 契約情報の確認・変更

小 利用状況
○ ご請求情報・支払情報

(3) 10 th

一般

その他

② お問い合わせ

5 外部連拔

ス ユーザー情報 小 利用状況 Web勤怠ユーザー利用設定

氏

t28+-

日本橋

大手

鈴木

浅苗

六本木

広尾

ID ‡

00001

00002

00003

00004

00005

00006

00007

00008

く 戻る

・すでに登録済のユーザーと重複したメールアドレスを入力した場合も、登録エラーとなります。

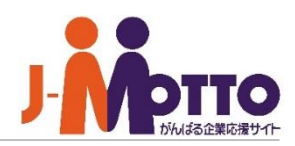

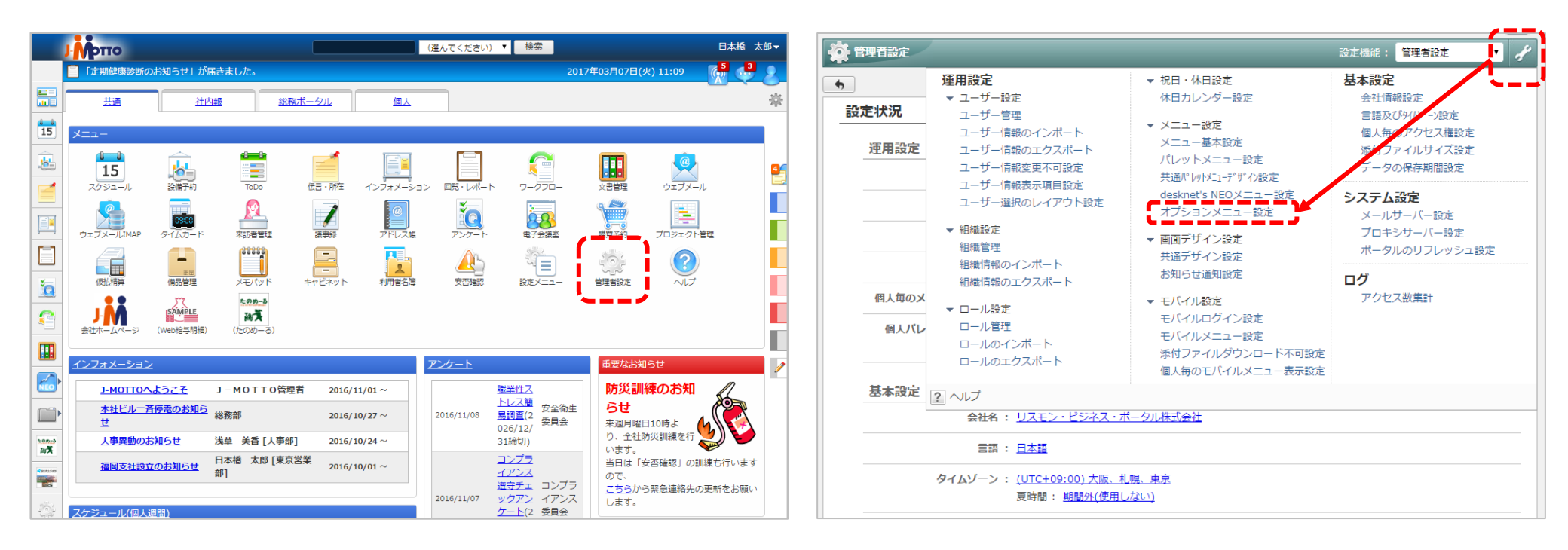

2-1. グループウェアにログインして メニューから[管理者設定]をクリック 2-2. 画面右上の[スパナマーク]> [オプションメニュー設定]をクリック

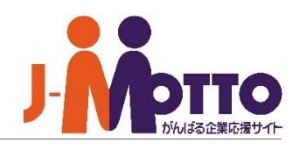

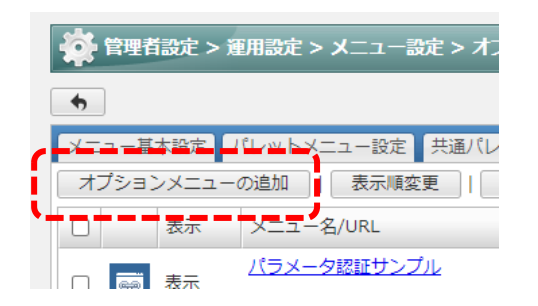

2-3. [オプションメニューの追加]をクリック

2-4.メニュー名、URL、アイコンを設定して、

[追加]ボタンをクリック

※認証方法は[認証無し]を選択します

| メニュー名(*):<br>URL(*): | Web動意<br>https://www1.i-motto.co.ip/fw/dfw/po80/portal/isp/J10201.isp?https://atnc                                                                                              |
|----------------------|----------------------------------------------------------------------------------------------------|
| アクセス権設定: 表示/非表示:     | ユーザー/組織/ロール選択 Everyone 表示 、                                                                                                    |
| アイコン:                | スライドメニュー: ▼画像を変更する<br>③ ファイルを選択 選択されていません<br>※ アイコンは幅19×高さ16ピクセルで表示されます。<br>※ ファイルサイズの大きなアイコンファイルを指定すると、画面表示が遅くなる場合がな<br>ますのでご注意ください。                                           |
|                      | バレットメニュー: ▼画像を変更する<br>ファイルを選択 違択されていません<br>※ アイコンは幅30×高さ30ピクセルで表示されます。<br>※ ファイルサイズの大きなアイコンファイルを指定すると、画面表示が遅くなる場合がなますのでご注意ください。                                                 |
|                      | <ul> <li>ポータルアイコン: ▼画像を変更する</li> <li>メニュー ファイルを選択 選択されていません</li> <li>※ アイコンは幅47×高さ47ピクセルで表示されます。</li> <li>※ ファイルサイズの大きなアイコンファイルを指定すると、画面表示が遅くなる場合がる<br/>ますのでご注意ください。</li> </ul> |
| 認証方式: (              | ) 認証なし<br>) パラメータ認証<br>※ URL欄に以下の予約語を入力することで、URL中の任意の場所に会社情報やユーザー情報をパラメータとして指定す<br>ることができます。                                                                                    |

#### Web勤怠へのショートカットURL・・・

下記URLで設定すると、シングルサインオン(直接ログイン)のショートカットが設置できます。

https://www1.j-motto.co.jp/web/autosso?WA

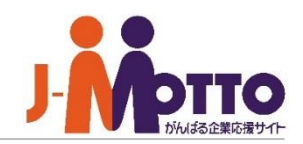

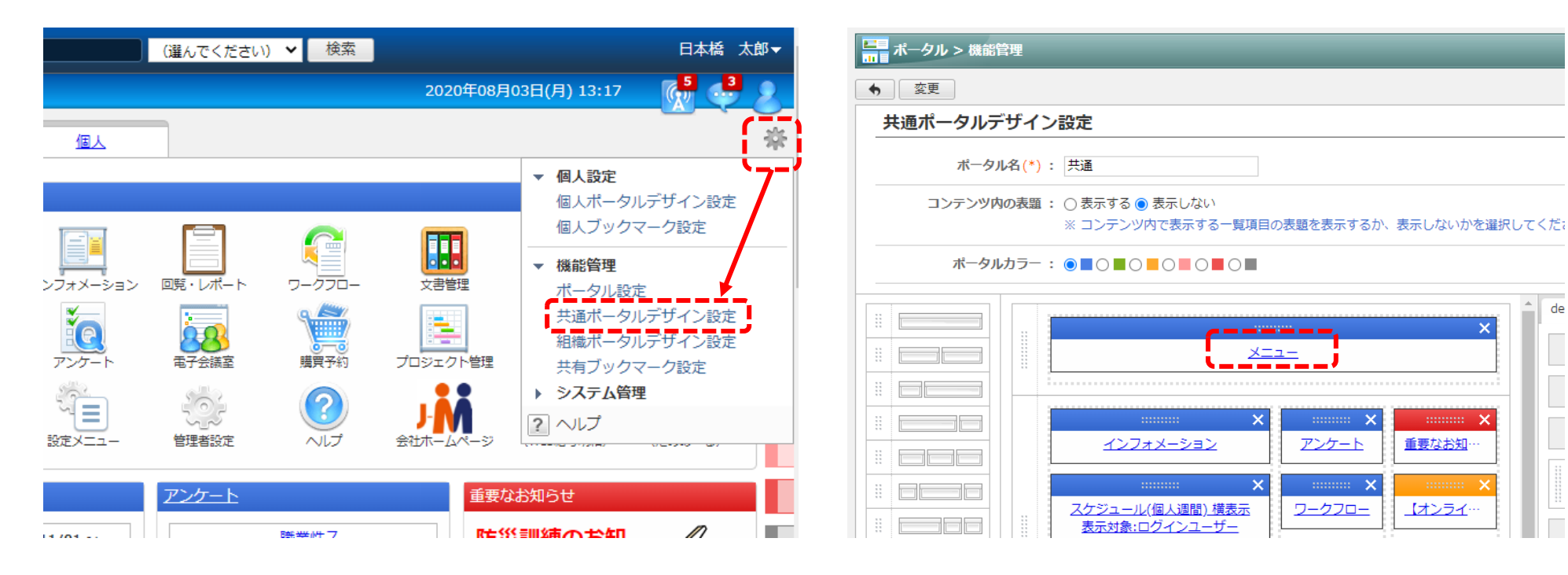

2-5. ポータル画面右上の[歯車マーク]>[共通ポータ ルデザイン設定]をクリック 2-6. [メニュー]をクリック

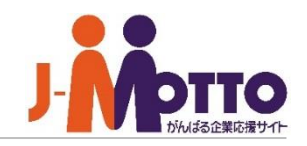

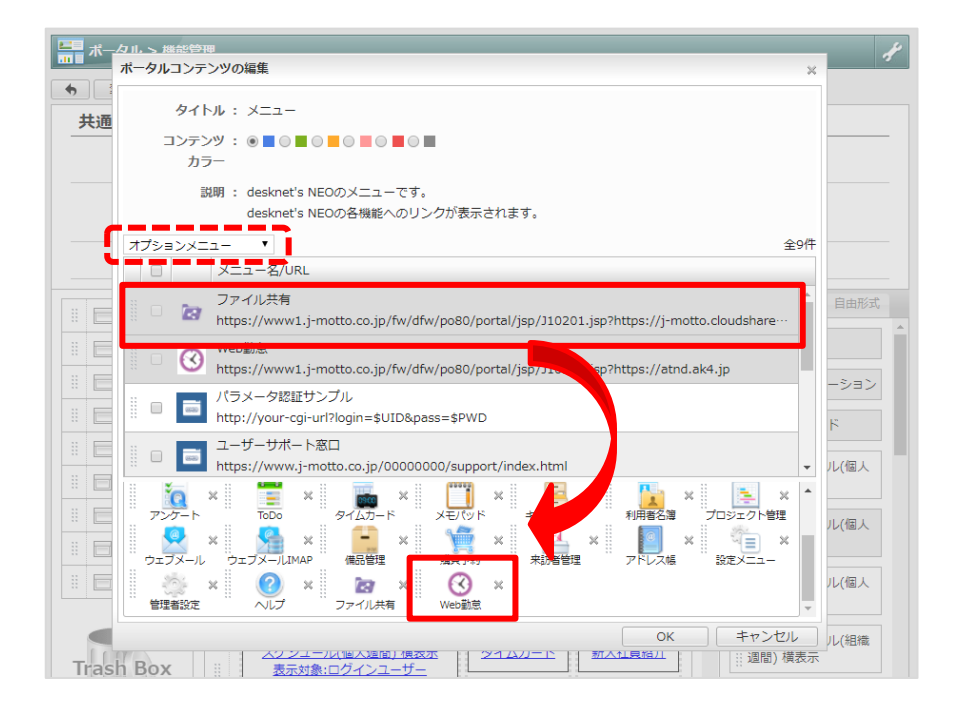

2-7. 左上のプルダウンを[オプションメニュー]に切替、 さきほど作成したメニューを選択し、マウスのドラッ グ&ドロップで配置して[OK]ボタンをクリック パレットメニューへの表示・・・ パレットメニュー(グループウェア画面左のメニュー)に 設置したい場合は、[管理者設定]>[左上のスパナマーク]> [共通パレットメニューデザイン設定]から設定可能です。

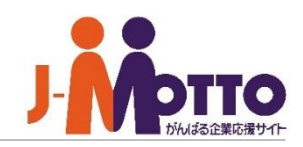

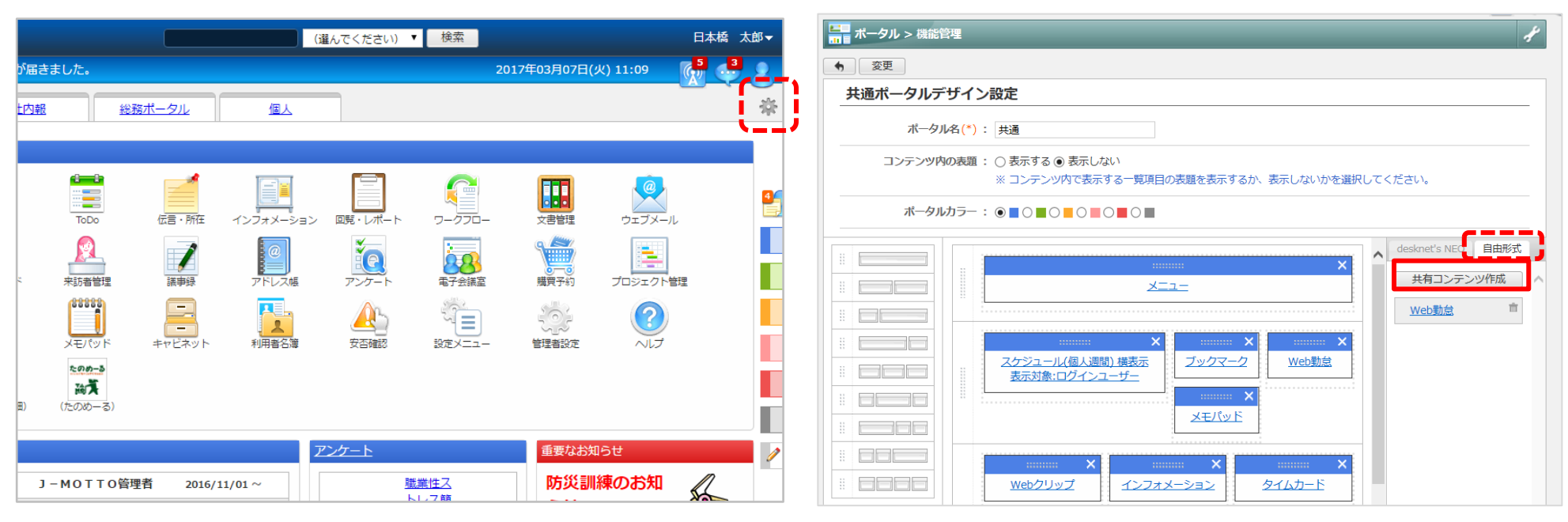

3-1. ポータル画面右上の[歯車マーク]>[共通ポータ ルデザイン設定]をクリック 3-2. [自由形式]タブに切り替え、[共通コンテンツ作 成] ボタンをクリック

#### ガジェットとは・・・

グループウェアのポータル画面上に他サービスの機能(アプリケーション)を表示、利用できる機能です。

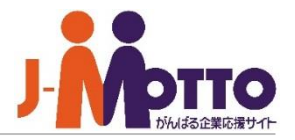

3-3. 共有コンテンツを設定、[作成]ボタンをクリック

| ■ ポータル > 機能管理 > 共 | 通ポータルデザイン設定                                                                                                    | Ł |
|-------------------|----------------------------------------------------------------------------------------------------|---|
| 作成 キャンセル          |                                                                                                    |   |
| 共有コンテンツの作成        |                                                                                                    |   |
| 種別(*):            | ガジェット/プログパーツ 🗸                                                                                                    |   |
| タイトル(*):          | Web勤怠                                                                                                    |   |
| · (*)<br>ゴード (*)  | <pre><script charset="utf-8" src="https://www1.j-motto.co.jp/webAttendance/js/jquery-1.6.1.mi n.js" type="text/javascript"></script> <script charset="utf-8" src="https://www1.j-motto.co.jp/webAttendance/js/webAttendance_ 6_new.js" type="text/javascript"></script></pre> |   |

種別 : ガジェット/ブログパーツ
タイトル: 任意のタイトル(例:「Web勤怠」)
コード :以下記載のいずれかのコード
高さ : 自動調整

**シングルサインオン:**行わない

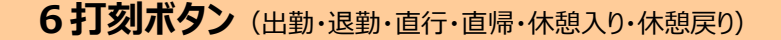

<script type="text/javascript" src="https://www1.j-motto.co.jp/webAttendance/js/jquery-1.6.1.min.js" charset="utf-8"></script> <script type="text/javascript" src="https://www1.j-motto.co.jp/webAttendance/js/webAttendance\_6\_new.js" charset="utf-8"></script>

退勤

直帰

休憩

戻り

出勤

直行

休憩

λb

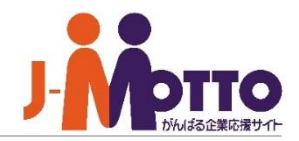

#### 4 打刻ボタン(出動・退勤・直行・直帰)

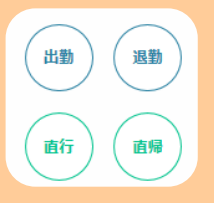

出勤

<script type="text/javascript" src="https://www1.j-motto.co.jp/webAttendance/js/jquery-1.6.1.min.js" charset="utf-8"></script> <script type="text/javascript" src="https://www1.j-motto.co.jp/webAttendance/js/webAttendance\_4\_new.js" charset="utf-8"></script>

#### 2打刻ボタン(出勤・退勤)

退勤

<script type="text/javascript" src="https://www1.j-motto.co.jp/webAttendance/js/jquery-1.6.1.min.js" charset="utf-8"></script>
<script type="text/javascript" src="https://www1.j-motto.co.jp/webAttendance/js/webAttendance\_2\_new.js" charset="utf-8"></script></script></s

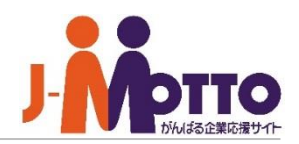

| ボータル > 機能管理       変更       共通ポータルデザイン設定       ボータル名(*):                                                                                 | ででした しんしょう アドレス 帳 | <b>正</b> 子会議室 文書管理                                                                                 | 購買予約<br>プロジェクト管理 |
|----------------------------------------------------------------------------------------------------|-------------------|----------------------------------------------------------------------------------------------------|------------------|
| コンテンツ内の表題 : ○ 表示する ◎ 表示しない         ※ コンテンツ内で表示する 一覧項目の表題を表示するか、表示しないかを選択してください。         ボータルカラー : ○ ● ○ ● ○ ● ○ ● ○ ● ○ ● ○ ● ○ ● ○ ● ○ |                   | Web勤急         出勤       退勤         直行       直帰         休憩       休憩         入り       保憩         AKAS | トログイン            |

3-4. さきほど作成したメニューを選択し、マウスのドラッグ&ド ロップで配置して[OK]ボタンをクリック 3-5. グループウェアのポータル画面上に打 刻ガジェットが表示されます

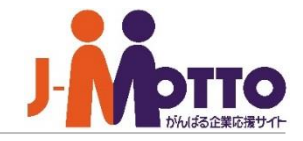

|      | .I-MOTTOお客様サポートセンター                       |
|------|-------------------------------------------|
|      |                                           |
| TEL  | 0120-70-4515(通話料無料)                       |
|      | 平日10:00~17:00 (土・日・祝日休)                   |
| チャット | https://www.j-motto.co.jp/0000000/manual/ |
|      | (上記WEBサイト内右下部)                            |
|      | 平日09:00~18:00 (土・日・祝日休)                   |
| メール  | <u>support@j-motto.co.jp</u>              |

操作方法や設定でご不明な点がございましたら、お気軽にお問合せください。